## **Electronic Price Sheet Import**

Last Modified on 01/08/2025 10:10 am CST

The Electronic Price Sheet Import allows the supplier's available pricing information to be imported for the current season by *Vendor*, *Price Zone*, and *Product Crop Code*. Additionally, the Location may be selected, as well as which *Price Level* to update. Currently Bayer, Winfield, and Corteva offer importing prices electronically.

| Electronic Price  | Sheet 🗖                                            |
|-------------------|----------------------------------------------------|
| <vendor></vendor> | Bayer Crop Science                                 |
| Price Zone        | Price V                                            |
| Product Crop Code |                                                    |
| Request Date      |                                                    |
| Location          | BYR V Bakersfield                                  |
| Price Level       | List Price ~                                       |
|                   | Update master product location instead of selected |
|                   | Get Prices Cancel                                  |

- 1. Within Agvance, navigate to Accounting / Transfers / Import and select Electronic Price Sheet. Choose the appropriate Vendor.
- 2. If not already selected, in the drop-down, choose Price.
- Enter the Price Zone and Product Crop Code to update in the corresponding fields.
  Note: The supplier provides a list of their Price Zones and Product Crop Codes.
- 4. Enter the *Request Date* and select the *Location* of prices to update, and the *Price Level* to which the prices will be imported. Optionally, select the checkbox to *Update the master product location instead of the selected* location. Select **Get Prices**.
- 5. The Electronic Price Sheet Details window displays with results displayed in two grids.
  - Products Found This grid displays Products in Agvance with a matching GTIN in the supplier's system.
  - Product Not Found This grid displays Products in the supplier's system that were not found in Agvance. To bring a Product in this grid into Agvance, copy the GTIN into Agvance Data Link, link the Product, and return to this window to update pricing.

|                                                  | Price S         | Sheet ID                        | 100020521                                   | DESCENCIÓN I          | 401307                | Price Zone ID                 | A2   |                         |                       |      | Spe                                                                                                    | cial            |                 |      |                         |                       |  |
|--------------------------------------------------|-----------------|---------------------------------|---------------------------------------------|-----------------------|-----------------------|-------------------------------|------|-------------------------|-----------------------|------|----------------------------------------------------------------------------------------------------|-----------------|-----------------|------|-------------------------|-----------------------|--|
| Price Sheet Date/Time<br>Price Sheet Description |                 | Date/Time 01/05/2025 4:52:33 PM |                                             |                       |                       | Price Zone Type               | Gen  | General<br>Zone 2       |                       |      | For Agronomic Zone Geography definition, please reference Price Sheet. All suggested retail                                                                                                    |                 |                 |      |                         |                       |  |
|                                                  |                 | cription                        | 2025 ASGROW, DEKALB,<br>DELTAPINE SUGGESTED |                       |                       | Price Zone Name               |      |                         |                       |      | prices are applicable for farmers assigned to the Agronomic Zone for crops that have zone<br>pricing. Farmer's agronomic zone assignment lookup is available via www.MyMonsanto.com or<br>call 1-877-AGZONE1. PRICES, TERMS, CONDITIONS, AND PRODUCT AVAILABILITY MAY |                 |                 |      |                         |                       |  |
| oduc                                             | ts Found        |                                 |                                             |                       |                       |                               |      |                         |                       |      | Pro                                                                                                    | ducts Not Fo    | und             |      |                         |                       |  |
|                                                  | Update<br>Price | Agvance<br>Dept. ID             | Agvance<br>Prod. ID                         | Agvance<br>Prod. Name | Agvance<br>Prod. GTIN | Current Price<br>(List Price) | MSRP | Effective<br>Start Date | Effective<br>End Date | ^    |                                                                                                    | Product<br>Name | Product<br>GTIN | MSRP | Effective<br>Start Date | Effective<br>End Date |  |
| Þ                                                |                 | 1200BY                          | 30707                                       | DKC64-69              | 0088358               | 0.000                         | 325  | 09/01/20                | 08/31/20              | 30   | 1                                                                                                    | ▶ DKC4          | 00070           | 370  | 09/01/20                | 08/31/2030            |  |
| ÷.                                               |                 | 1200BY                          | 36948                                       | DKC53-45              | 0088358               | 0.000                         | 320  | 09/01/20                | 08/31/20              | 30   | 2                                                                                                    | DKC6            | 00883           | 325  | 09/01/20                | 08/31/2030            |  |
|                                                  |                 | 1200BY                          | 38770                                       | DKC43-10              | 0088358               | 0.000                         | 370  | 09/01/20                | 08/31/20              | 30   | 3                                                                                                    | C.DK            | 00883           | 325  | 09/01/20                | 08/31/2030            |  |
|                                                  | $\checkmark$    | 1200BY                          | 38767                                       | DKC43-10              | 0088358               | 297.000                       | 370  | 09/01/20                | 08/31/20              | 30   | 4                                                                                                    | C.DK            | 00883           | 325  | 09/01/20                | 08/31/2030            |  |
|                                                  | $\checkmark$    | 1200BY                          | 387691                                      | DKC43-10              | 0088358               | 297.000                       | 370  | 09/01/20                | 08/31/20              | 30   | 5                                                                                                    | C.DK            | 00883           | 325  | 09/01/20                | 08/31/2030            |  |
|                                                  | $\checkmark$    | 1200BY                          | 38765                                       | DKC43-10              | 0088358               | 297.000                       | 370  | 09/01/20                | 08/31/20              | 30   | 6                                                                                                    | C.DK            | 00883           | 325  | 09/01/20                | 08/31/2030            |  |
|                                                  |                 | 1200BY                          | 38791                                       | DKC52-61              | 0088358               | 303.000                       | 370  | 09/01/20                | 08/31/20              | 30   | 7                                                                                                    | C.DK            | 00883           | 325  | 09/01/20                | 08/31/2030            |  |
|                                                  |                 | 1200BY                          | 38797                                       | DKC52-61              | 0088358               | 0.000                         | 370  | 09/01/20                | 08/31/20              | 30   | 8                                                                                                    | C.DK            | 00883           | 325  | 09/01/20                | 08/31/2030            |  |
|                                                  | $\checkmark$    | 1200BY                          | 4321                                        | DKC52-61              | 0088358               | 0.000                         | 370  | 09/01/20                | 08/31/20              | 30   | 9                                                                                                    | C.DK            | 00883           | 325  | 09/01/20                | 08/31/2030            |  |
|                                                  | $\checkmark$    | 1200BY                          | 38793                                       | DKC52-61              | 0088358               | 1303.000                      | 370  | 09/01/20                | 08/31/20              | 30   | 10                                                                                                    | DKC6            | 00883           | 325  | 09/01/20                | 08/31/2030            |  |
|                                                  | $\checkmark$    | 1200BY                          | 173164                                      | DKC64-34              | 0088834               | 225.000                       | 205  | 09/01/20                | 08/31/20              | 30   | 11                                                                                                    | DKC6            | 00883           | 325  | 09/01/20                | 08/31/2030            |  |
|                                                  | $\checkmark$    | 1200BY                          | 173165                                      | DKC64-34              | 0088834               | 225.000                       | 205  | 09/01/20                | 08/31/20              | 30   | 12                                                                                                    | DKC6            | 00883           | 325  | 09/01/20                | 08/31/2030            |  |
|                                                  | $\checkmark$    | 1200BY                          | 173168                                      | DKC64-34              | 0088834               | 405.000                       | 205  | 09/01/20                | 08/31/20              | 30   | 13                                                                                                    | DKC6            | 00883           | 325  | 09/01/20                | 08/31/2030            |  |
|                                                  | $\checkmark$    | 1200BY                          | 173167                                      | DKC64-34              | 0088834               | 405.000                       | 205  | 09/01/20                | 08/31/20              | 30   | 14                                                                                                    | C.DK            | 00883           | 325  | 09/01/20                | 08/31/2030            |  |
|                                                  |                 | 1200BY                          | 173170                                      | DKC64-34              | 0088834               | 405.000                       | 205  | 09/01/20                | 08/31/20              | 30 🗸 | 15                                                                                                    | C.DK            | 00883           | 325  | 09/01/20                | 08/31/2030            |  |

6. By default, all Products listed in the *Products Found* grid are tagged. Optionally, select to untag Products as needed. When done, select **Update Prices**.